# ORIENTAÇÃO CGJ/SEEU/Nº 13 - Agravo em Execução

O procedimento de interposição do Agravo em Execução é o mesmo daquele que ocorreria nos processos em meio físico. O Agravante acessará o processo por meio do SEEU e juntará a petição de agravo. A partir daí, caberá aos servidores da VEP dar o regular prosseguimento ao feito, a partir da análise da petição do recurso apresentado.

Primeiramente, o servidor deverá utilizar a ação de "Enviar Concluso" para o juízo de admissibilidade do agravo pelo magistrado para que a pendência de conclusão dos autos indique ao magistrado que a conclusão refere-se ao sequencial, conforme tela abaixo:

| <b>∣ Pendê</b> | ncias |                                                                                                    |
|----------------|-------|----------------------------------------------------------------------------------------------------|
|                |       |                                                                                                    |
|                |       | Conclusão: " Analisar Conclusão: DECISÃO (Ref. JUNTADA DE PETIÇÃO DE INTERPOSIÇÃO DE RECURSO - 25/09/2018) |
|                |       |                                                                                                    |

Feito isso, na tela inicial da mesa dos servidores da secretaria, na aba referente à "Análise de Juntada", o usuário deverá clicar no quantitativo referente aos documentos cuja análise se encontra pendente.

O servidor poderá observar na coluna "Tipo de Documento: **JUNTADA DE PETIÇÃO DE IN-TERPOSIÇÃO DE RECURSO**" ou outra utilizada pelo agravante. Selecionar o checkbox (localizado do lado esquerdo da tela) e clicar em "<u>Analisar</u>".

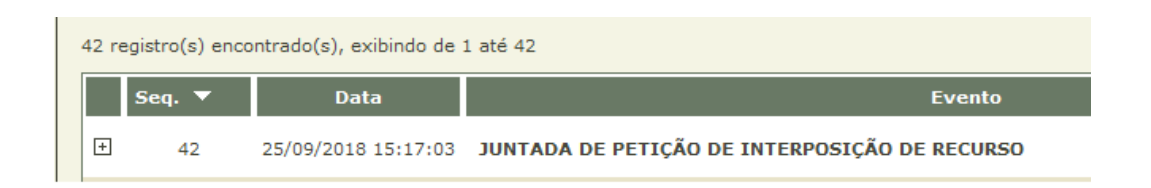

Na tela seguinte clicar em "Dispensar Arquivo".

Quando proferida a decisão de admissibilidade pelo magistrado, sugere-se a inserção do movimento com o código "1059":

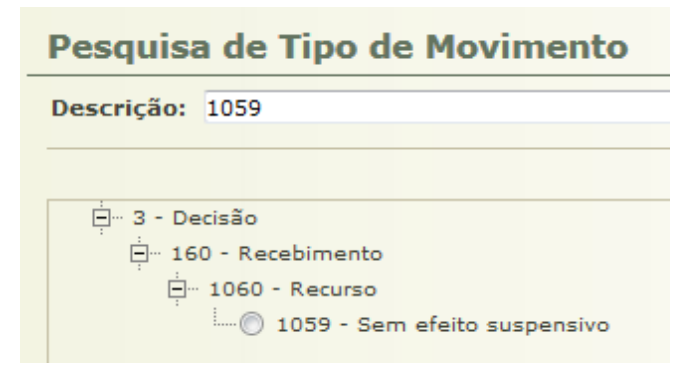

**OBS<sup>1</sup>.:** A movimentação sugerida baseia-se no glossário do CNJ referente a classe "Agravo de Execução Penal".

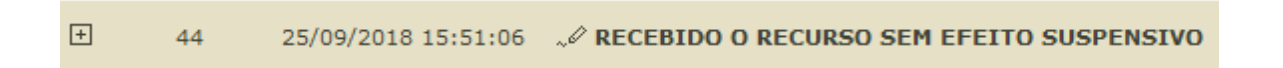

Retornando os autos para secretaria, o servidor responsável deverá realizar remessa/intimação para a parte contrária apresentar contrarrazões e, uma vez que estas forem oferecidas, os autos serão enviados conclusos, a fim de possibilitar o juízo de retratação pelo magistrado, caso este seja o seu entendimento.

Em caso de retratação, a execução penal tramitará normalmente com realização de remessa, intimação e cumprimentos determinados. No entanto, caso esta não ocorra, a secretaria emitirá um atestado de pena atualizado e juntará aos autos.

Para fins de organização, orientamos que seja criada na área de trabalho a pasta AGRAVO e subpasta com o número dos autos da execução penal. Nestas deverão ser inseridas as peças exportadas indicadas pelo agravante, atestado de pena, bem como o *CutePDF* com a movimentação da tempestividade (Súmula 700 STF).

Para realizar esse *print*, vá até a aba "Movimentações" no SEEU e pressione as teclas do teclado "CTRL + P" e salve essa tela em *CutePDF* na mesma pasta das peças do agravo com a descrição "tempestividade do recurso".

#### As peças obrigatórias para compor o agravo são:

- 1) peça de interposição;
- 2) decisão combatida;
- 3) demais peças indicadas pelo agravante;
- 4) intimação da decisão/comprovante intimação;
- 5) despacho recebendo o agravo;
- 6) razões e contrarrazões;
- 7) despacho mantendo a decisão e ordenando remessa para o TJMG;
- 8) atestado de pena atualizado;
- 9) procuração ou substabelecimento se houver procurador constituído;
- 10)certidão de remessa para o TJMG.

Para exportar as peças, clique na opção "Exportar > Processo".

Após, role a tela para baixo e clique em "Desmarcar Todos" para selecionar apenas as peças que se quer exportar (referente aos sequenciais mencionados).

Ao selecionar as peças necessárias, clique novamente em "Exportar".

Feito isso, o sistema fará download dos arquivos em pdf que deve ser salvo na pasta "Agravo" criada na área de trabalho.

### O arquivo salvo na pasta AGRAVO, deverá ser enviado para GINPRO (via malote digital) em arquivo único, cujo objetivo é facilitar o recebimento naquele setor.

**OBS<sup>2</sup>.:** A capacidade do malote digital para cada arquivo é de 8MB.

## Como ordenar o cumprimento de remessa do agravo:

Utilizar como referência a movimentação do retorno da conclusão, clicar em "Movimentar a Partir Desta Movimentação".

Do lado esquerdo da tela, clicar em "Ordenar Cumprimentos":

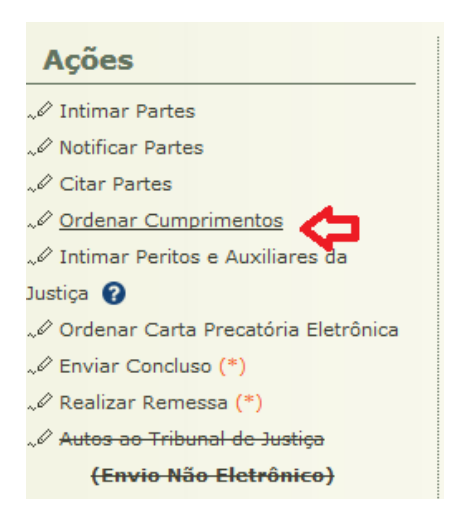

Após, preencher na tela os seguintes campos:

|                                      | * Informações obrigatórias                  |
|--------------------------------------|---------------------------------------------|
| * Tipo de Cumprimento:               | AGRAVO REMESSA AO TJPR                      |
| * Assinado Por Juiz Eletronicamente: | Sim 💿 Não                                   |
| Referente a(s) parte(s):             | 📄 (Polo Ativo) Estado de Minas Gerais TESTE |
|                                      | V (Polo Passivo) MOISES CORREA MARQUES      |
| * Urgente:                           | 🔿 Sim 💿 Não Tipo: Selecione uma opção 💌     |
| * Necessita Retorno:                 | Sim ○ Não                                   |
| Prazo:                               | (Em Dias) (Referente a(s) parte(s))         |
| Agendar Expedição:                   |                                             |
|                                      |                                             |
| Orientações:                         |                                             |
| Orientações:                         |                                             |

**OBS<sup>3</sup>.:** O sistema traz TJPR por um erro cuja solução já foi solicitada ao CNJ.

Feito isso, aparecerá na aba de pendências:

| [ | Pendências                 |                                |
|---|----------------------------|--------------------------------|
|   | Cumprimentos para Expedir: | 🥪 🖉 Agravo Remessa Ao Tjpr: 01 |
|   |                            |                                |

Diante disso, acessar o malote digital e enviar o arquivo único a GINPRO e salvar o comprovante com o código de rastreabilidade.

Após, localizar novamente o processo e clicar na pendência. Na tela seguinte clicar em "analisar". Em seguida, preencher os campos conforme tela abaixo e clicar em digitar texto.

| Arquivos           |                                             |                                                      |
|--------------------|---------------------------------------------|------------------------------------------------------|
| Forma de Inclusão: | ⊚ Digitar Texto 🔘 A nexar A rquivo (*.pd†,* | .doc,*.odt)                                          |
| * Tipo do Arquivo: | Certidão 🗸                                  |                                                      |
| * Descrição:       | Certidão de Remessa do Agravo               | (Obrigatório caso o tipo do documento seja "Outros") |
| Modelo:            | Documento em Branco (com cabeçalho) 🖕       | Digitar Texto                                        |

Certificar a remessa de envio do Agravo ao TJMG "Certifico que nesta data enviei o agravo em execução ao TJMG, conforme comprovante anexo", juntar o comprovante de remessa emitido via malote digital.

Feito o procedimento da certidão salvando-a, clicar em "Salvar e Concluir".

Por fim, "Assinar e Expedir" e o sistema apresentará a tela a seguir.

| G AGRAVO REMESSA AO TJPR           |                                                 |                                                                                              |  |  |
|------------------------------------|-------------------------------------------------|----------------------------------------------------------------------------------------------|--|--|
|                                    |                                                 |                                                                                              |  |  |
| Identificador do Cumprimento:      | 4000001-12.2017.8.13.0024.0003                  | Processo: 🖉 4000001-12.2017.8.13.0024 🚖                                                      |  |  |
| Assinado Por Juiz Eletronicamente: | Não                                             |                                                                                              |  |  |
| Data de Ordenação:                 | 28/09/2017 13:01:40                             | Movimentação de Ordenação: EXPEDIÇÃO DE AGRAVO - DILIGÊNCIAS (28/09/2017 12:48:12)           |  |  |
| Necessita Retorno:                 | Sim                                             |                                                                                              |  |  |
| Status:                            | Expedido e não lido (Aguardando Retorno)        |                                                                                              |  |  |
| Referente a(s) parte(s):           | eferente a(s) parte(s): • MOISES CORREA MARQUES |                                                                                              |  |  |
| Endereço:                          | • Rua Circular, 24 Complemento:                 | Casa C Bairro: Durval de Barros Cidade: IBIRITÉ/MG CEP: 32.400-000 - (MOISES CORREA MARQUES) |  |  |
| Prazo (Referente a(s) parte(s)):   | Sem Prazo                                       |                                                                                              |  |  |
| Urgente:                           | Não                                             |                                                                                              |  |  |
| Data da Expedição:                 | 28/09/2017 13:08:48                             |                                                                                              |  |  |
| Documento:                         | • "& online.pdf                                 |                                                                                              |  |  |
|                                    |                                                 |                                                                                              |  |  |

Nessa tela, clique em voltar.

Na movimentação dos autos, o sistema registra o movimento de "Expedição de Agravo Remessa ao TJPR", leia-se TJMG.

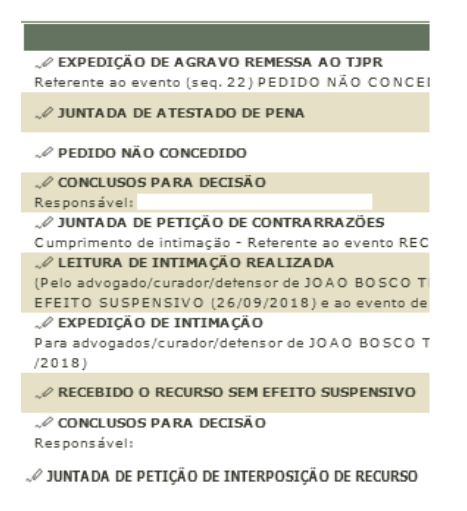

Após o retorno do agravo, buscar na pendência e inserir o retorno.

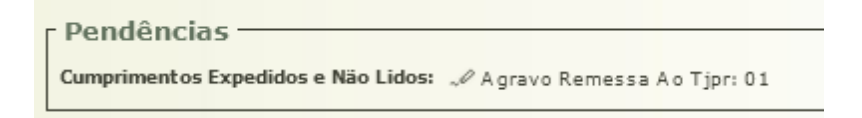

## Como informar o retorno do agravo:

Com o retorno do agravo do TJMG, localizar o processo e clicar na pendência acima para informar seu retorno.

| Demais Cumpri                                    | mentos                                   |                                 |                        |                        |
|--------------------------------------------------|------------------------------------------|---------------------------------|------------------------|------------------------|
| Tipo de Cumprimento:                             | AGRAVO REMES                             | SA AO TJPR                      |                        | <b>_</b>               |
| Status:                                          | Expedido e não lido (Aguardando Retorno) |                                 |                        |                        |
| Processo:                                        |                                          | Sequencial of                   | do Identificador do Cu | mprimento:             |
| Nome da Parte:                                   | Parte:                                   |                                 |                        |                        |
| Urgente:                                         | 💿 Sim 💿 Näo                              | A mbos                          |                        |                        |
| Pré-Análise                                      |                                          |                                 |                        |                        |
| Situação:                                        | 🔘 Todas 🛛 🔘 S                            | em Pré-Análise 💿 Pré-Analisadas | Devolvidas             |                        |
|                                                  |                                          |                                 |                        |                        |
|                                                  |                                          |                                 |                        |                        |
| 1 registro(s) encontrado(s), exibindo de 1 até 1 |                                          |                                 |                        |                        |
| 🗘 Visualizar                                     | Ordenação 🗠                              | Processo                        | Classe 🗠               | Tipo de Cumprimento 🗠  |
| 🔒 🥒 Visualizar                                   | 26/09/2018                               | A 4400017-90.2018.8.13.0079     | Execução da Pena       | AGRAVO REMESSA AO TJPR |

Em seguida, clicar em "Visualizar" e "Informar Retorno".

| AGRAVO REMESSA AO TJPR                  |                                       |                                                                         |
|-----------------------------------------|---------------------------------------|-------------------------------------------------------------------------|
| Identificador do Cumprimento            | 4400017-90.2018.8.13.0079.000         | Processo: ∞ 4400017-90.2018.8.13.0079                                   |
| Assinado Por Magistrado Eletronicamente | Não                                   |                                                                         |
| Data de Ordenação                       | 26/09/2018 10:30:16                   | Movimentação de Ordenação: PEDIDO NÃO CONCEDIDO (26/09/2018 10:17:38)   |
| Necessita Retorno                       | Sim                                   |                                                                         |
| Status                                  | Expedido e não lido (Aguardando Ret   | orno)                                                                   |
| Referente a(s) parte(s)                 | • JOAO BOSCO TEIXEIRA                 |                                                                         |
| Endereço                                | • Rua José Ferreira Capetinga, 152    | Bairro: Centro Cidade: TIROS/MG CEP: 38.880-000 - (JOAO BOSCO TEIXEIRA) |
| Prazo (Reterente a(s) parte(s))         | Sem Prazo                             |                                                                         |
| Urgente                                 | Não                                   |                                                                         |
| Data da Expedição                       | 26/09/2018 10:48:03                   |                                                                         |
| Documento                               | • ~ online.pdt<br>• ~ TESTEAGRAVO.pdt |                                                                         |
|                                         |                                       |                                                                         |
|                                         |                                       | Informar Retorno) Voltar                                                |

#### Na tela seguinte, preencher os campos e clicar em "Comprovante(s)"

| Marcar Leitura (AGRAVO REMESSA AO TJPR) |                       |
|-----------------------------------------|-----------------------|
| * Intormações obrigatórias              |                       |
| Recebido? () Sim () Não                 | Comprovante(s) Voltar |
| * Data: 26/09/2018                      | <b>†</b>              |
| Hora:                                   | •                     |

Ainda, certificar o retorno do agravo e clicar em "Concluir Movimento". Deste modo, a pendência será eliminada.

Após, clicar em "Juntar Documento" e no item "Dados da Movimentação" selecionar o "Tipo de Movimentação: ACÓRDÃO - RECURSO DE AGRAVO" e adicionar o arquivo do acórdão. Por fim, clicar em "Concluir Movimento".

|   | Seq. 🔻 | Data                |                                                                                                    |
|---|--------|---------------------|----------------------------------------------------------------------------------------------------|
| Ð | 19     | 26/09/2018 14:43:10 | √ JUNTADA DE ACÓRDÃO - RECURSO DE AGRAVO                                                                                          |
| Ŧ | 18     | 26/09/2018 14:41:31 | √ LEITURA DE AGRAVO REMESSA AO TJPR REALIZADA<br>AGRAVO REMESSA AO TJPR lido em 26/09/2018 - Referente a<br>(26/09/2018 14:32:38) |

**OBS<sup>4</sup>.:** Provido o recurso, realizar as devidas mudanças das informações do processo.

**OBS**<sup>5</sup>.: Caso a Câmara criminal solicite o envio de algum documento, se ater a encaminhar apenas a peça solicitada. Este encaminhamento deverá ser realizado, via malote digital, di-retamente à CÂMARA CRIMINAL solicitante.